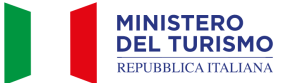

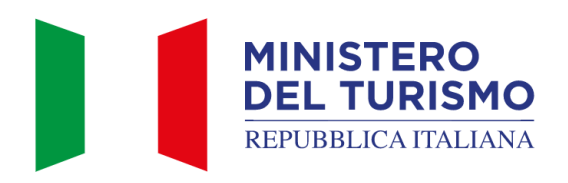

Versione: 6.0 Data: 09/08/2024

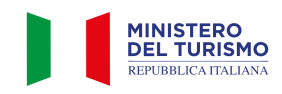

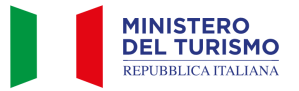

| TABELLA DELLE VERSIONI |          |                                 |                                                                                                    |  |  |
|------------------------|----------|---------------------------------|----------------------------------------------------------------------------------------------------|--|--|
| Data                   | Versione | Descrizione                     | Par. modificati                                                                                      |  |  |
| 17/05/2024             | 1.0      | Prima redazione del documento   | Tutti                                                                                                |  |  |
| 31/05/2024             | 2.0      | Seconda redazione del documento | Tutti                                                                                                |  |  |
| 31/05/2024             | 3.0      | Terza redazione del documento   | Introduzione; Invio<br>segnalazione di Struttura<br>mancante                                         |  |  |
| 03/06/2024             | 4.0      | Quarta redazione del documento  | Titolo e intestazione                                                                                |  |  |
| 14/06/2024             | 5.0      | Quinta redazione del documento  | Richiesta CIN                                                                                        |  |  |
| 09/08/2024             | 6.0      | Sesta redazione del documento   | Segnalazione dato errato,<br>visualizzazione elenco<br>strutture ricettive ed<br>utilizzo dei filtri |  |  |

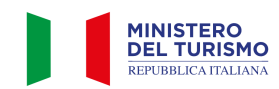

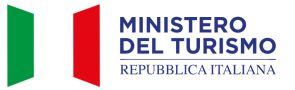

## Indice

| Introduzione                                               | . 4 |
|------------------------------------------------------------|-----|
| 1. Accesso alla piattaforma BDSR per la richiesta del CIN  | . 4 |
| 2. Accesso per cittadini stranieri sprovvisti di SPID      | . 6 |
| 3. Visualizzazione dell'elenco strutture                   | . 8 |
| 4. Richiesta del CIN per una struttura                     | . 9 |
| 5. Invio segnalazione di Struttura mancante                | 13  |
| 6. Invio segnalazione di Struttura censita con dati errati | 15  |

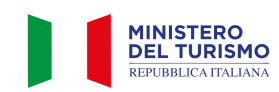

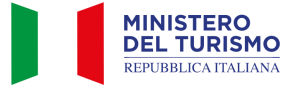

# Introduzione

La Banca Dati Nazionale Strutture Ricettive e degli immobili destinati a locazione breve o per finalità turistiche (di seguito "BDSR"), adottata in accordo con le Regioni e con le Province autonome di Trento e Bolzano, consente ai cittadini titolari e gestori di tali strutture di ottenere il CIN (Codice Identificativo Nazionale) da utilizzare per l'esposizione all'esterno degli stabili dove sono ubicati gli appartamenti o le strutture ricettive e per l'indicazione negli annunci ovunque pubblicati e comunicati, così come previsto dal decreto-legge 18 ottobre 2023 n. 145, art. 13-ter.

Di seguito sono riportate le istruzioni per accedere alla BDSR ed ottenere il CIN.

## 1. Accesso alla piattaforma BDSR per la richiesta del CIN

In caso tu sia un titolare/gestore di una struttura ricettiva o di un immobile destinato alla locazione breve/per finalità turistica, potrai effettuare l'accesso alla piattaforma BDSR tramite questo link: <u>https://bdsr.ministeroturismo.gov.it/</u> e interagendo con la scritta "Ottieni CIN".

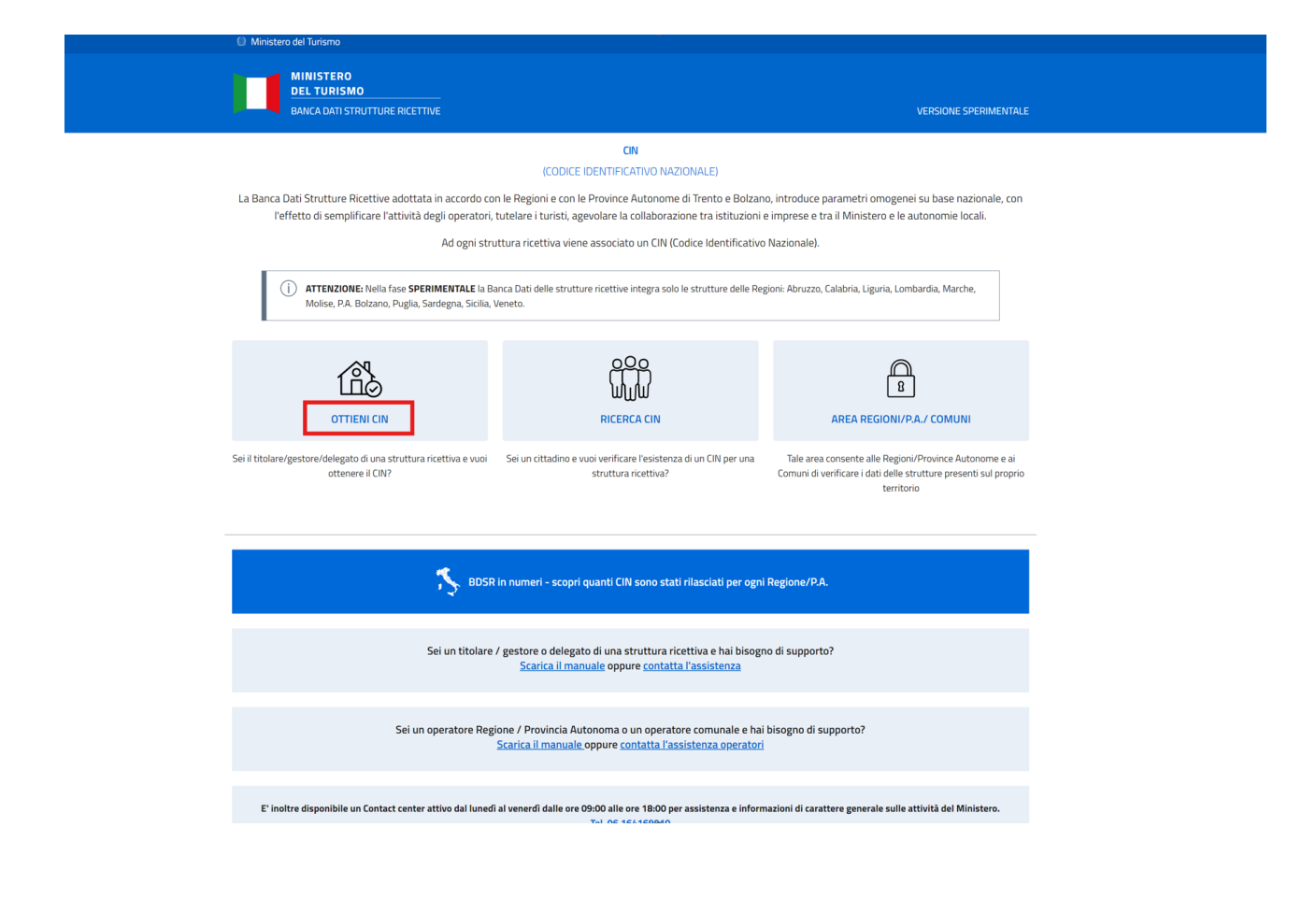

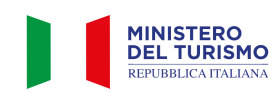

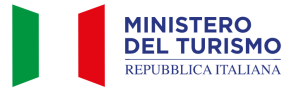

Per poter accedere correttamente alla piattaforma e richiedere il tuo CIN è necessario l'utilizzo del tuo SPID o della tua CIE.

| Ministero del turismo                        |                                                                |                                                                                                    |                                                                   |                      |
|----------------------------------------------|----------------------------------------------------------------|----------------------------------------------------------------------------------------------------|-------------------------------------------------------------------|----------------------|
| MINISTERO<br>DEL TURISMO<br>BANCA DATI STRUT | TURE RICETTIVE                                                 |                                                                                                    |                                                                   |                      |
|                                              |                                                                | OTTIENI CIN<br>(CODICE IDENTIFICATIVO NAZIONALE)                                                          |                                                                   |                      |
|                                              | l soli titolari / gestori / deleş<br>validità possono accedere | gati stranieri sprovvisti di un documento<br>tramite apposite credenziali fornite dal N<br>registrazione. | di identità italiano in corso di<br>Ainistero del Turismo, previa |                      |
|                                              | Accedi con SPID o CIE                                          | Credenziali - Utenti Stranieri                                                                            |                                                                   |                      |
|                                              | Sei un titolare / gest                                         | ore / delegato di una struttura rice<br>CIN?<br>Accedi alla BDSR tramite SPID o CIE<br>Accedi             | ttiva e vuoi ottenere il<br>E.                                    |                      |
| Privacy                                      | Note legali                                                    | Dichiarazione di accessibilità                                                                            | Assistenza cittadini                                              | Assistenza operatori |
|                                              |                                                                |                                                                                                    |                                                                   |                      |

| MINISTERO<br>DEL TURISMO<br>REPUBBLICA ITALIANA |                                                                                                    |                                                                                                    |                     |          |
|-------------------------------------------------|----------------------------------------------------------------------------------------------------|----------------------------------------------------------------------------------------------------|---------------------|----------|
|                                                 | Bervenuto nella pagina di autenticazio<br>serio<br>serio<br>SPID, il Sistema Pubblico di identità digitale, èl si<br>digitale unca, i servizi onine della Pubblica Ameni<br>uno de egestori.<br>Maggiori informazio<br>Itani hai SPID<br>Servizi autori<br>Servizi autori<br>Servi | interna di accesso che consente di utilizzare, con unide<br>istrazione e de privati accredati. Se sei già n possess<br>gestore. Se non hai ancro un dietti à SPD richieda<br>(cher acon SPD)<br>(cher acon SPD) | età<br>o d<br>ad    |          |
| Ammenstracione.Tossnarente                      | Privace                                                                                                    | <u>Note Legali</u>                                                                                                    | Social media policy | Contatti |

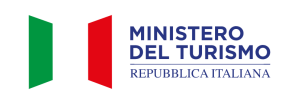

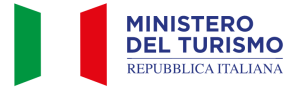

# 2. Accesso per cittadini stranieri sprovvisti di SPID

Per i soli cittadini stranieri (non in possesso di SPID) titolari o gestori di una struttura ricettiva è prevista la possibilità di accedere con user e password fornite dal Ministero del Turismo, previa registrazione.

Effettuando la registrazione potrai accreditarti, come cittadino straniero, inserendo tutti i dati richiesti dal form di registrazione.

| Ministero del turismo                         |                                                                                                    |                                                                                                    |                                                                                                    |                      |
|-----------------------------------------------|----------------------------------------------------------------------------------------------------|----------------------------------------------------------------------------------------------------|----------------------------------------------------------------------------------------------------|----------------------|
| MINISTERO<br>DEL TURISMO<br>BANCA DATI STRUTT |                                                                                                    |                                                                                                    |                                                                                                    |                      |
|                                               | I soli titolari / gestori / deleg<br>validità possono accedere<br>Accedi con SPID o CIE<br>Sei un titolare / gr<br>disponi già d<br>Username<br>Password<br>Se non disponi delle | OTTIENI CIN<br>(CODICE IDENTIFICATIVO NAZIONALE)<br>gati stranieri sprovvisti di un documento di<br>tramite apposite credenziali fornite dal Mi<br>registrazione.<br>Credenziali - Utenti Stranieri<br>estore / delegato straniero non in p<br>elle credenziali di accesso fornite da<br><u>Recupera Password</u><br>credenziali di accesso fornite dal Mi<br>puoi registrarti <u>cliccando quí</u> . | i identità italiano in corso di<br>nistero del Turismo, previa<br>ossesso di SPID e<br>al Ministero. |                      |
| Privacy                                       | Note legali                                                                                                    | Dichiarazione di accessibilità                                                                                                    | Assistenza cittadini                                                                                 | Assistenza operatori |

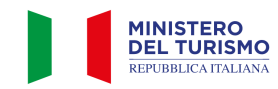

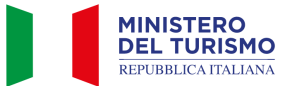

| Ministero del turismo                     |                                 |                                 |                                                       |                                   |                            |
|-------------------------------------------|---------------------------------|---------------------------------|-------------------------------------------------------|-----------------------------------|----------------------------|
| DEL TURISM<br>BANCA DATI ST               | IO<br>RUTTURE RICETTIVE         |                                 |                                                       |                                   | FASE SPERIMENTA            |
| Home                                      |                                 |                                 |                                                       |                                   |                            |
|                                           |                                 | REGISTRAZI<br>(OTTIENI LE C     | <b>ONE UTENTE STRANIERO</b><br>REDENZIALI DI ACCESSO) |                                   |                            |
|                                           |                                 |                                 | REGISTRATI                                            |                                   |                            |
| Nome (*)                                  |                                 |                                 |                                                       |                                   |                            |
| Cognome (*)                               |                                 |                                 |                                                       |                                   |                            |
| Data di nascita (gg/mm/aa                 | ıaa) (*)                        |                                 | Codice fiscale (*)                                    |                                   |                            |
| gg/mm/aaaa                                |                                 |                                 |                                                       |                                   |                            |
| Nazione di residenza (*)                  | ~                               | Indirizzo di residen            | za (*)                                                |                                   |                            |
| Tipo di documento di ident                | ità (*)                         | Numero documento                | o di identità (*)                                     |                                   |                            |
| Carta di identità                         | ~                               |                                 |                                                       |                                   |                            |
| Email (*)                                 |                                 |                                 | Conferma Email (*)                                    |                                   |                            |
| Telefono (*)                              |                                 | Comune dell'allogg              | io (In caso di alloggi in più Comu                    | ni selezionarne solo uno) (*)     |                            |
|                                           |                                 | _                               |                                                       |                                   |                            |
| Allega documento di                       | 🕂 Uplo                          | Dimension<br>ad formati am      | e massima 2MB,<br>Imessi .pdf .jpeg                   |                                   |                            |
| identita fronte ( )                       |                                 | .p7m                            |                                                       |                                   |                            |
| Allega documento di<br>identità retro (*) | 📩 Uplo                          | Dimension<br>formati am<br>.p7m | e massima 2MB,<br>Imessi .pdf .jpeg                   |                                   |                            |
|                                           | iziali di accesso saranno i     | disponibili solo dopo che i     | l Ministero avrà effettuato le ver                    | ifiche del caso sui dati inseriti | Verrà inviata una potifica |
| email che inform                          | ierà il cittadino dell'avver    | nuta abilitazione.              |                                                       |                                   |                            |
|                                           |                                 |                                 |                                                       |                                   |                            |
| Ho preso visione o                        | dell'informativa sul <u>tra</u> | attamento dei dati pers         | onali                                                 |                                   |                            |
|                                           |                                 |                                 |                                                       |                                   |                            |
|                                           | Invia                           | Annulla                         | Non sono un robot                                     | reCAPTCHA<br>Privacy - Termini    |                            |
|                                           |                                 | Dichiarazione di                | Contatti                                              | Accietance sitte disi             | 0                          |

Le credenziali e le istruzioni di accesso ti saranno inviate tramite e-mail all'indirizzo fornito in fase di registrazione.

N.B. La registrazione alla BDSR da parte degli utenti stranieri non è istantanea in quanto richiede un processo di verifica da parte degli operatori del Ministero del Turismo.

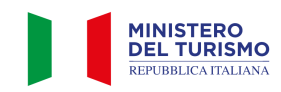

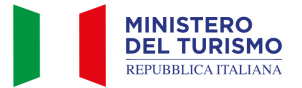

## **3.** Visualizzazione dell'elenco strutture

A seguito del tuo accesso ritroverai le strutture ricettive associate al tuo codice fiscale. A scopo di esempio nella videata sottostante puoi visionare la schermata che ritroverai a seguito del corretto accesso. All'inizio della pagina ritroverai dei filtri, utilizzabili interagendo con il tasto "cerca" dopo aver inserito i dati richiesti.

N.B. l'utilizzo dei filtri non è obbligatorio, Raccomandiamo di prestare attenzione al check del filtro "Cin Presente" nel caso in cui non si visualizzi la propria struttura.

Successivamente ai filtri ritroverai l'elenco di strutture associate al tuo codice fiscale, già precompilate con tutti i dati presenti nel BDSR

N.B. Se non ritrovi la tua struttura in fondo alla pagina puoi trovare la funzione "Segnalazione Struttura Mancante"

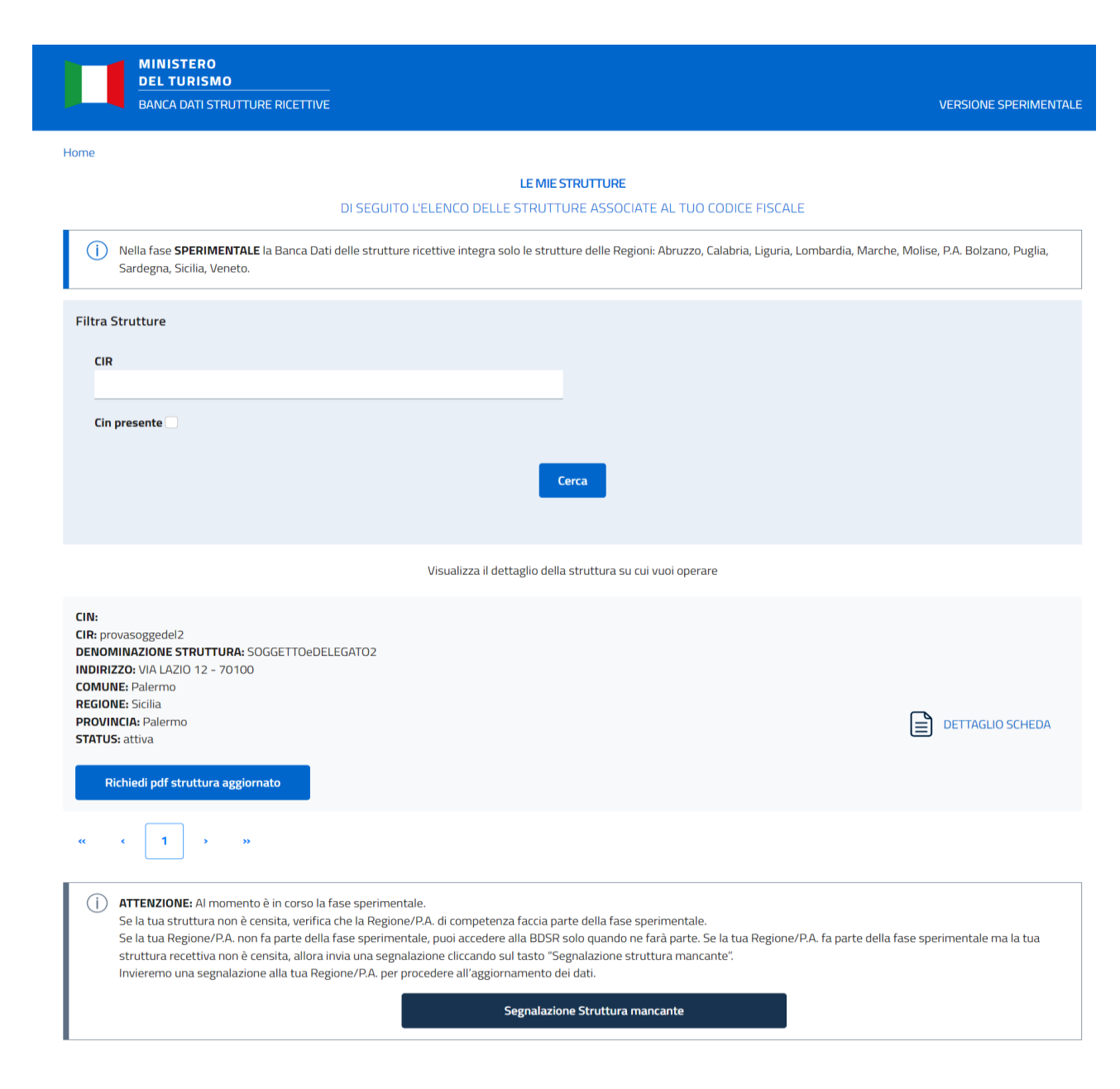

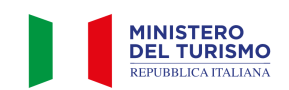

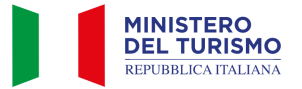

## 4. Richiesta del CIN per una struttura

Una volta visualizzato l'elenco delle strutture associate al tuo codice fiscale, cliccando su "<u>Dettaglio scheda</u>", potrai accedere alla struttura, compilare eventuali dati mancanti ed ottenere così il CIN.

Nel caso, invece, in cui il tuo codice fiscale sia censito tra i "Delegati" della struttura, il sistema richiederà di caricare in BDSR un documento di delega firmato dal titolare e copia della carta d'identità del titolare della struttura ricettiva.

|   | Ministero del turismo                                                                                                    | _      |
|---|----------------------------------------------------------------------------------------------------|--------|
|   | сніча 🗙                                                                                                    |        |
|   | Per questa struttura risulti censito come "delegato".                                                                                                    | PILOTA |
|   | Per procedere a visualizzare il dettaglio e ad integrare i dati della struttura scarica la delega allegata,<br>compilala e ricaricala firmata digitalmente.<br>NB: In caso non sia possibile procedere con la firma digitale allega anche la carta d'identità del titolare della struttura |        |
| г | Scarica la delega in versione PDF 🖉 🖄 Download                                                                                                    |        |
| I | Carica la carta d'identità del titolare 🔶 Upload Dimensione massima 2MB, formati ammessi .pdf e .jpeg                                                                                                    |        |
|   | Carica la delega <b>Upload</b> Dimensione massima 2MB, formati ammessi .pdf e .p7m                                                                                                    |        |
|   | Invia                                                                                                    |        |
|   | INDIRIZZO: Via della locanda12                                                                                                    |        |

Puoi visualizzare i dati già compilati dalla Regione o Provincia Autonoma nei campi con sfondo grigio. Tali dati non sono modificabili sulla BDSR.

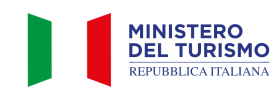

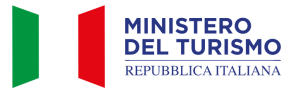

| Si<br>ATI STRUTTURA                                           | DI SEGUITO IL I<br>I<br>I<br>e i dati non risultane<br>Invieremo una s | DETTAGLIO<br>DETTAGLIO DELLA STRUT<br>campi già compilati dalla Regi<br>Si prega di integra<br>o corretti clicca sul pulsante *<br>segnalazione alla tua Regione                                                                                                    | STRUTTURA<br>FURA ASSOCIATA AL TUO CO<br>one/P.A. non sono modificabili<br>are i dati mancanti.<br>Segnala dato errato*e compila<br>/P.A. per procedere all'aggiorna | DDICE FISCALE<br>L<br>i campi non corretti.<br>Imento dei dati |
|---------------------------------------------------------------|------------------------------------------------------------------------|----------------------------------------------------------------------------------------------------|----------------------------------------------------------------------------------------------------|----------------------------------------------------------------|
| Denominazione Struttura                                       |                                                                        |                                                                                                    | Email associata alla Struttu                                                                                                    | ra                                                             |
| SMERALDO                                                      |                                                                        |                                                                                                    | infosmeraldo@test.com                                                                                                    |                                                                |
| Telefono associato alla Struttura                             |                                                                        | Numero piazzole Struttura (*                                                                                                    | )                                                                                                    | Numero posti letto Struttura                                   |
| 329333333                                                     |                                                                        |                                                                                                    |                                                                                                    | 2                                                              |
| 1<br>CIN                                                      | BA111111111                                                            | 1111111                                                                                                    |                                                                                                    |                                                                |
| Codice Macro categoria classificazione<br>nazionale struttura | Codice Categori<br>Struttura                                           | a classificazione nazionale                                                                                                    | Codice sotto categoria class                                                                                                    | ificazione nazionale Struttura                                 |
| B - Esercizi extralberghieri compleme 🐱                       | B4 - Alloggi in                                                        | affitto gestiti in forma 🐱                                                                                                    | B403 - Strutture ricettive a                                                                                                    | atte a fornire alloggio ed eventuali servizi complementari, i  |
| Codice ISTAT Regione Struttura                                |                                                                        | Codice ISTAT Provincia Strut                                                                                                    | tura                                                                                                    | Codice ISTAT Comune Struttura                                  |
| 16 - Puglia                                                   | ~                                                                      | 072 - Bari                                                                                                    | ~                                                                                                    | 006 - Bari                                                     |
| Stato attivită Struttura                                      |                                                                        | Codice ATECO prevalente                                                                                                    |                                                                                                    | Codice ATECO secondario (*)                                    |
|                                                               |                                                                        | and a property of the first of the second states and the second states of the second states of the second states o |                                                                                                    |                                                                |

Per ottenere il CIN dovrai compilare tutti i dati mancanti contrassegnati da asterisco (campi con sfondo bianco).

Nel caso dei campi "Numero piazzole Struttura", "Numero posti letto Struttura", "Numero camere Struttura" l'obbligatorietà è alternativa.

| Codice categoria catastale (*) | Via |                                    | Civico                   | Сар |
|--------------------------------|-----|------------------------------------|--------------------------|-----|
| Foglio Struttura (*)           |     | Particella o Mappale Struttura (*) | Subalterno Struttura (*) |     |

Nella compilazione dei dati del dichiarante è necessario indicare il "Tipo persona" selezionando tra: Fisica, Fisica con P.IVA e Giuridica.

N.B. Se la categoria ISTAT indicata è C1 o C2 è possibile selezionare solo persona fisica.

| PEC                      |                                                                                                    |
|--------------------------|----------------------------------------------------------------------------------------------------|
|                          |                                                                                                    |
| Ruolo                    |                                                                                                    |
| RAPPRESENTANTE LEGALE    | E Contra de la contra de la contra de la contra de la contra de la contra de la contra de la contra de la contr                                    |
|                          |                                                                                                    |
| ipo persona (*)          |                                                                                                    |
|                          |                                                                                                    |
| Fisica                   |                                                                                                    |
| Fisica con P.IVA         |                                                                                                    |
| Giuridica                |                                                                                                    |
| Consapevole delle sanzio | ni penali richiamate dall'art. 76 del D.P.R. 28 dicembre 2000 n. 445 in caso di dichiarazioni mendaci, ai sensi e per gli effetti dell'art. 47 del |

Se viene selezionato "Persona Fisica con PIVA" viene visualizzato un box relativo ai dati impresa che chiederà la compilazione di 2 campi ulteriori: Ragione Sociale e PIVA.

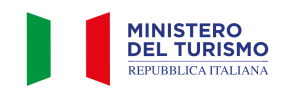

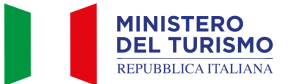

| Tipo persona (*)    |             |  |
|---------------------|-------------|--|
| Fisica con P.IVA    | ✓           |  |
|                     |             |  |
| DATI IMPRESA        |             |  |
|                     |             |  |
| Denominazione/Ragio | one sociale |  |
|                     |             |  |
| P IVA Impresa (*)   |             |  |
|                     |             |  |

Se viene selezionato il valore "Persona Giuridica" viene visualizzato il box relativo ai dati impresa che chiederà la compilazione di 3 campi ulteriori: Ragione Sociale, PIVA e Tipologia. Per la Tipologia i valori possibili sono Società, Consorzio, Altro.

| Tipo persona (*)    |             |   |
|---------------------|-------------|---|
| Giuridica           | v           |   |
|                     |             |   |
| DATI IMPRESA        |             |   |
| Denominazione/Ragio | one sociale |   |
|                     |             |   |
| P IVA Impresa (*)   |             |   |
|                     |             |   |
| Tipologia (*)       |             |   |
|                     |             | ~ |
|                     |             |   |

Una volta compilati tutti i campi obbligatori, inclusi i dati del dichiarante e la presa visione dell'informativa sul trattamento dei dati personali, clicca sul pulsante "Ottieni CIN".

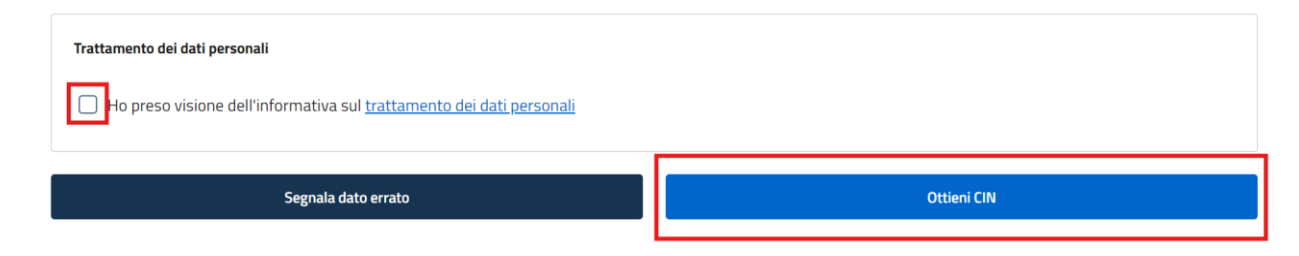

Se i dati sono stati correttamente inseriti e sono completi comparirà il messaggio "Struttura inserita correttamente".

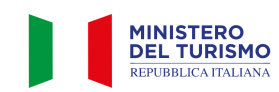

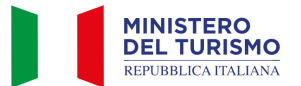

Assistenza operatori

#### Manuale Operatore Privato - richiesta CIN

Privacy

Note legali

accessibilità

| 🔘 Ministe | ro del turismo                                             |                                                              |                                                                    |   | Utente Test       |
|-----------|------------------------------------------------------------|--------------------------------------------------------------|--------------------------------------------------------------------|---|-------------------|
|           | MINISTERO<br>DEL TURISMO<br>BANCA DATI STRUTTURE RICETTIVE |                                                              |                                                                    |   | FASE SPERIMENTALE |
| Home      |                                                            |                                                              |                                                                    |   |                   |
|           |                                                            | Struttura inseri<br>Riceverai una mail con i<br>Torna all'el | ta correttament<br>dettagli relativi al tuo CIN.<br>enco strutture | e |                   |
|           |                                                            | Dichiarazione di                                             | <b>C</b> Lut                                                       |   |                   |

Entro pochi minuti riceverai una mail di notifica dell'avvenuta creazione del CIN. Potrai quindi riaccedere alla BDSR interagendo con il pulsante "Torna all'elenco strutture" o effettuando nuovamente l'accesso dalla pagina di login per scaricare il PDF di riepilogo della creazione del CIN con il numero di Protocollo del Ministero del Turismo.

Contatti

Assistenza cittadini

| CIN: IT082053B43HHG95LF                                    |                        |                  |
|------------------------------------------------------------|------------------------|------------------|
| CIR: FLAGTEST88                                            |                        |                  |
| DENOMINAZIONE STRUTTURA: NINA1111                          |                        |                  |
| INDIRIZZO: VIA ROMA 4 - 70100                              |                        |                  |
| COMUNE: Palermo                                            |                        |                  |
| REGIONE: Sicilia                                           |                        |                  |
| PROVINCIA: Palermo                                         |                        | DETTAGLIO SCHEDA |
| STATUS: sospesa                                            | _                      |                  |
|                                                            | ]                      |                  |
| Scarica pdf protocollato Richiedi pdf struttura aggiornato | Scarica pdf aggiornato |                  |
|                                                            |                        |                  |
|                                                            |                        |                  |

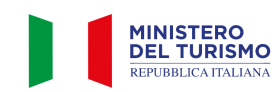

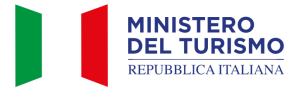

## 5. Invio segnalazione di Struttura mancante

In caso in cui una tua struttura non sia presente in elenco, verifica che la struttura mancante faccia parte delle Regioni o Province Autonome attualmente censite dalla BDSR. Nella <u>fase Sperimentale</u> è previsto, infatti, un ingresso scaglionato delle Regioni/P.A.

Troverai le regioni integrate nella finestra evidenziata nella videata che segue all'interno della pagina "Le Mie Strutture"

| DEL TURISMO<br>BANCA DATI STRUTTURE RICETTIVE                                                              | VERSIONE SPERIMENTAL                                                                                       |
|----------------------------------------------------------------------------------------------------|----------------------------------------------------------------------------------------------------|
| me                                                                                                    |                                                                                                    |
|                                                                                                    |                                                                                                    |
| Nella fase SPERIMENTALE la Banca Dati delle strutture ricettive integra solo<br>Sardegna, Sicilia, Veneto. | ı le strutture delle Regioni: Abruzzo, Calabria, Liguria, Lombardia, Marche, Molise, P.A. Bolzano, Puglia, |
| Filtra Strutture                                                                                           |                                                                                                    |
| CIR                                                                                                    |                                                                                                    |
|                                                                                                    |                                                                                                    |
| Cin presente                                                                                               |                                                                                                    |
|                                                                                                    | Сегса                                                                                                    |
| Visualizza il detta                                                                                        | iglio della struttura su cui vuoi operare                                                                  |
|                                                                                                    |                                                                                                    |

Se la struttura ricettiva non risulta in elenco, pur facendo parte delle Regioni/P.A. censite in fase sperimentale, potrai inviare una segnalazione tramite apposito <u>form</u> cliccando sul bottone "Segnala Struttura mancante" che si trova in fondo alla pagina "Le Mie Strutture". La segnalazione sarà inoltrata alla Regione/P.A. di competenza per le necessarie verifiche e integrazioni.

| a parte della fase sperimentale. Se la tua Regione/P.A. non fa parte della fase<br>va non è censita, allora invia una segnalazione cliccando sul tasto |
|----------------------------------------------------------------------------------------------------|
| va non è censita, allora invia una segnalazione cliccando sul tasto                                                                                    |
| iva non è censita, allora invia una segnalazione cliccando sul tasto                                                                                   |
|                                                                                                    |
|                                                                                                    |
| to dei dati.                                                                                                    |
| to dei dati.                                                                                                    |

Cliccando sul bottone "Segnala Struttura mancante" sarai indirizzato al form apposito che riportiamo di seguito come esempio. In questo form dovrai indicare tutti i dati della struttura mancante. Gli asterischi indicano i campi obbligatori per la segnalazione.

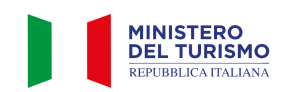

DENOMINAZIONE STRUTTURA: NINA1111

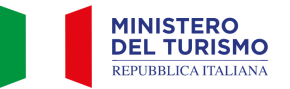

| DATI STRUTTURA                                                |                          |                                 |                              |                                |   |
|---------------------------------------------------------------|--------------------------|---------------------------------|------------------------------|--------------------------------|---|
| Denominazione Struttura                                       |                          |                                 | Email associata alla Struttu | ra                             |   |
| Telefono associato alla Struttura                             |                          | Numero piazzole Struttura       |                              | Numero posti letto Struttura   |   |
| Numero camere Struttura                                       | CIR                      |                                 |                              |                                |   |
| CIN                                                           |                          |                                 |                              |                                |   |
| Codice Macro categoria classificazione<br>nazionale struttura | Codice Cate<br>Struttura | goria classificazione nazionale | Codice sotto categoria class | ificazione nazionale Struttura |   |
| Codice ISTAT Regione Struttura                                |                          | Codice ISTAT Provincia Strutt   | tura                         | Codice ISTAT Comune Struttura  | ~ |
| Stato attività Struttura                                      | Ŷ                        | Codice ATECO prevalente         | ~                            | Codice ATECO secondario        | ~ |
|                                                               |                          |                                 | ~                            |                                | ~ |
| Codice categoria catastale                                    | Via                      |                                 | Civico                       | Сар                            | + |
| Foglio Struttura                                              | P                        | articella o Mappale Struttura   | Subalte                      | rno Struttura +                | _ |

Nella sezione "Dati del dichiarante" potrai selezionare il suo "Ruolo". In particolare, il Dichiarante può essere il Proprietario o il Gestore della struttura ricettiva.

| TI DICHIARANTE                |
|-------------------------------|
| Nome                          |
|                               |
| Cognome                       |
|                               |
| Imai                          |
| Telefono                      |
|                               |
| Codice Fiscale                |
|                               |
|                               |
| PEC                           |
|                               |
| Ruolo                         |
| Tipo persona                  |
| ×                             |
| TI IMPRESA                    |
|                               |
| Denominazione/Ragione sociale |
| P IVA Impresa                 |
|                               |
|                               |
|                               |
| roma uunuka                   |
|                               |

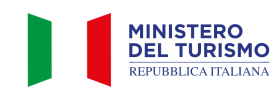

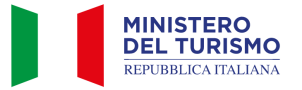

Cliccando sul pulsante "Procedi" in basso a destra, dopo aver preso visione dell'informativa sul trattamento dei dati personali, la segnalazione sarà inviata alla Regione o Provincia Autonoma di competenza.

| Trattamento dei dati personali<br>Ho preso visione dell'informativa sul <u>trattamento dei dati personali</u> |         |
|----------------------------------------------------------------------------------------------------|---------|
| Annulla                                                                                                    | Procedi |

All'invio della segnalazione viene visualizzato un messaggio di corretto invio. La segnalazione sarà inoltrata ad un operatore della tua Regione o Provincia Autonoma che potrà verificare i dati inseriti.

A seguito delle verifiche dell'operatore riceverai tramite mail una notifica con l'esito della segnalazione.

|          | SEGNALAZIONE INVIATA                                                                                           |
|----------|----------------------------------------------------------------------------------------------------|
| (i)      | Abbiamo inviato la tua segnalazione alla Regione/P.A. di competenza.                                           |
| $\smile$ | La Regione/P.A. procederà con le opportune verifiche e con l'eventuale aggiornamento dei dati entro 30 giorni. |
|          |                                                                                                    |

N.B.: Se entro 30 giorni la Regione non avrà provveduto a chiudere la segnalazione potrai comunque ricevere un CIN in stato "non verificato".

A seguito delle verifiche da parte della Regione il CIN potrà essere "Verificato" oppure "Revocato".

## 6. Invio segnalazione di Struttura censita con dati errati

Una volta effettuato l'accesso al dettaglio di una struttura, in caso siano presenti dati errati o non aggiornati, puoi inviare una segnalazione tramite l'apposito form cliccando il pulsante in basso a sinistra.

 Trattamento dei dati personali

 Image: Molecular endotre dell'informativa sul trattamento dei dati personali

 Segnala dato errato

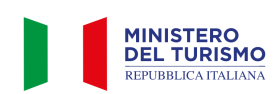

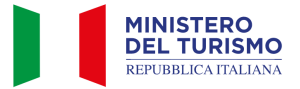

Si aprirà quindi un form contenente i dati già caricati dalla Regione o Provincia Autonoma modificabili. Le modifiche ai dati caricati dalle Regioni/P.A. saranno visualizzate in colore rosso.

| DATI STRUTTURA                |                                           |                      |                     |                                                                                                    |
|-------------------------------|-------------------------------------------|----------------------|---------------------|----------------------------------------------------------------------------------------------------|
| Denominazione Struttura       |                                           |                      | Email               | associata alla Struttura                                                                                    |
| Hotel Rossi                   |                                           |                      | info@HotelRossi.com |                                                                                                    |
| Telefono associato alla Strut | tura                                      | Numero piazzole Stru | ittura              | Numero posti letto Struttura                                                                                |
| 3400009001                    |                                           |                      |                     | 23                                                                                                    |
| Numero camere Struttura       | CIR                                       |                      |                     | Codice identificativo della struttura nella BD della<br>regione o provincia autonoma che non prevede il CIR |
| 11                            | 272 006 A1 00000002                       |                      |                     | 000012345                                                                                                   |
| CIN                           | Macro Categoria Classificazione nazionale |                      |                     | ne nazionale                                                                                                |
| IT 272 006 A1 0000002         | 272 006 A1 00000002 Esercizi alberghie    |                      | i                   |                                                                                                    |

N.B.: Prima di inviare la segnalazione, oltre a correggere eventuali dati errati, è necessario completare eventuali dati mancanti obbligatori indicati con un asterisco.

Cliccando sul pulsante "Procedi" in basso a destra, dopo aver preso visione dell'informativa, la segnalazione sarà inviata alla Regione o Provincia Autonoma di competenza.

| Trattamento dei dati personali Ho preso visione dell'informativa sul <u>trattamento dei dati personali</u> |         |
|----------------------------------------------------------------------------------------------------|---------|
| Annulla                                                                                                    | Procedi |

All'invio della segnalazione viene visualizzato un messaggio di corretto invio. La segnalazione sarà inviata ad un operatore della tua Regione o Provincia Autonoma che potrà verificare i dati inseriti.

La sua richiesta di modifica delle informazioni riportate nel presente modulo verrà presa in carico dalla Regione competente che risponderà nel più breve tempo possibile. La invitiamo a procedere sin da ora all'acquisizione del CIN con i dati finora contenuti nella BDSR. Successivamente alla lavorazione della sua istanza di modifica, potrà procedere all'estrazione di un PDF con i dati aggiornati

A seguito delle verifiche dell'operatore riceverai tramite mail una notifica con l'esito della segnalazione. Potrai quindi accedere nuovamente alla BDSR, procedere con il completamento dei dati e ottenere il CIN.

N.B. La segnalazione di dati errati non va a modificare il proprio CIN se è stato precedentemente attribuito, Se entro 30 giorni la Regione non avrà provveduto ad aggiornare i dati evidenziati come errati potrai comunque continuare a scaricare il pdf protocollato, che però riporterà i dati non corretti.

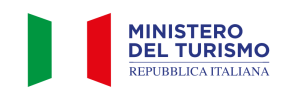

(i)